#### I. CAC Support

For general system questions, questions regarding Flat Fee MH or Truancy invoices, or billing questions, please contact CACPayments@judicial.state.co.us.

For questions regarding **specific hourly appointments and invoices**, please contact the **CAC Approver in the district where the appointment order was granted.** 

For **problems logging in or password issues**, please contact ITS Support at (720)625-5500 or email <u>customersupport@judicial.state.co.us</u>.

#### II. <u>Court Appointed Counsel System Login</u>

1. Please login to the CAC website by clicking the link below or pasting it into your web browser:

https://www.its.courts.state.co.us/cac/

2. Enter your **Username and Password** and select **Sign In** to open the welcome screen.

| Court Appointed Counsel |                                                                                                    |
|-------------------------|----------------------------------------------------------------------------------------------------|
|                         | * Recent Deployment Successful: We have successfully deployed a new version of our app. Please contact suppor if you notice any issues. Thank you!<br>https://www.courts.state.co.us/judicialnet test |
|                         | Sign In                                                                                                    |
|                         | * Username:                                                                                                    |
|                         | * Password:                                                                                                    |
|                         | 🕀 Sign In                                                                                                    |
|                         |                                                                                                    |
|                         | Your security is important to us.                                                                                                    |
|                         | Password Rules: Passwords should be a minimum of 8 characters.                                                                                                    |
|                         | Password must contain at least:                                                                                                    |
|                         | - 1 Upper Case or Capital letter [A-Z]                                                                                                    |
|                         | - 1 Lower Case letter [a-z]                                                                                                    |
|                         | - 1 Number [0-9]                                                                                                    |
|                         | Passwords will not be reusable for two years.                                                                                                    |
|                         | Passwords should be changed every 60 days.                                                                                                    |
|                         | * denotes required fieds.                                                                                                    |
|                         | Build: 1.8.0                                                                                                    |
|                         |                                                                                                    |
|                         |                                                                                                    |

#### III. Password Rules

In 60 days, the system will prompt you to change your password again. Below are the guidelines/rules that need to be used when creating a new password:

- 1. Password must be a minimum of eight (8) characters long.
- 2. Must contain at least one (1) capital letter.
- 3. Must contain at least **one (1) number**.
- 4. May not include symbols or punctuation (\*,&,?,\_, etc.)
- 5. Passwords should be changed every **60 days** and are not re-usable for two (2) years.

### IV. Entering and Submitting Invoices

Once you have logged into the system, you will be taken to the Welcome screen, which functions as the "home" screen. From here, you can access several options:

- SCAO Contact Information
- Chief Justice Directives
- Authorization to Pay Law Firm Form and W9
- Announcements and other important information

To begin entering invoices, select **Counsel Options** from the upper-right corner of the Welcome screen. This will take you to the page where you will be able to select flat fee or hourly invoices.

| Court Appointed                                   | Counsel                                                                                                    |                                                                                                    |                                                                                                    |                                                                                                    |                                                                                                    |
|---------------------------------------------------|----------------------------------------------------------------------------------------------------|----------------------------------------------------------------------------------------------------|----------------------------------------------------------------------------------------------------|----------------------------------------------------------------------------------------------------|----------------------------------------------------------------------------------------------------|
| Help Documents 🔻                                  | 💥 Recent Dep                                                                                                    | ployment Successful: We have successfully                                                                                                    | / deployed a new version of our app. Please co                                                                                                    | ntact suppor if you notice any issues. Thank youl htt                                                                                                   | ps://www.courts.state.co.us/judicialnet_test                                                                                       |
| Home<br>Logoff                                    | Show Co                                                                                                    | unsel Information                                                                                                    | Welcome! Performing a                                                                                                    | activities for DAVID<br>T                                                                                                    | Counsel Options                                                                                                    |
|                                                   | Note to Attorneys: To change your to result in your checks going to the old                                                                                    | billing address please complete a new W9 a<br>I address that is currently on record. Changi                                                                                                  | ind submit it to State Court Administrator's Offi<br>ing your address with Attorney Registration wil                                                                                                  | fice. Financial Services Division staff. Any invoices sub<br>II not change your billing information with the State                                      | omitted prior to a new W9 being received and processed will<br>of Colorado's accounting system.                                    |
|                                                   | If Changing of leaving a law firm, plea<br>Attention Respondent Parent Coun<br>All Respondent Parent Counsel (RPC)<br>RPC invoices after this date. All RPC in | see contact state Court Administrator's Offic<br>sel: Section 13-92-103, as amended, C.R.S.<br>invoicing that includes service dates on or<br>nvoicing that includes services on or after Ji | 18. Financial Services Division staff to revise you<br>establishes the Office of the Respondent Paren<br>before June 30, 2016 must be submitted throu-<br>uly 1, 2016 shall be submitted to the ORPC. | ur billing information as appropriate.<br>hts' Counsel (ORPC) and requires that all existing app<br>igh the Court Appointed Counsel System no later tha | pointments be transferred to the ORPC, effective July 1, 2016.<br>an July 10, 2016. The Department will not be able to approve any |
|                                                   | SCAO Contact Information                                                                                                    |                                                                                                    | Fo                                                                                                    | orms                                                                                                    |                                                                                                    |
|                                                   | Financial Services Division<br>Attr: Court Appointed Counsel Proce<br>State Court Administrator's Office<br>1300 Broadway<br>Denver, 80203-5600                | ssing                                                                                                    | <u>Su</u><br>As                                                                                                    | ubstitute W9 Form<br>uthorization To Pay Law Firm Form                                                                                                  |                                                                                                    |
| Forms                                             |                                                                                                    |                                                                                                    |                                                                                                    |                                                                                                    |                                                                                                    |
| Auth2Pay Form                                     | Contact                                                                                                    | Phone                                                                                                    |                                                                                                    | e Email                                                                                                    |                                                                                                    |
| Policies & Guidelines<br>Chief Justice Directives | CAC Payments                                                                                                    | Billing: (720) 625-5873<br>Appointments: (720) 62                                                                                                    | 5-5610                                                                                                    | CACpayments@judicial.state.co.us                                                                                                    |                                                                                                    |
|                                                   | Software Support                                                                                                    | (720) 625-5500                                                                                                    |                                                                                                    | customersupport@judicial.state.co.                                                                                                    | us                                                                                                    |
|                                                   |                                                                                                    |                                                                                                    | Home   Accessibility   Pr<br>For Software Support Please Contact ITS (<br>Email: customersupport@judicia                                                                                              | ovide Feedback<br>Customer Service (720) 625-5500<br>Istate.co.us   Build: 1.8.0                                                                        |                                                                                                    |

**PLEASE NOTE -** It is acceptable to build and enter invoices in certain intervals (i.e. weekly/monthly), but please remember there is a 2-month limit for contract billing (2 months from date of appointment or event) and a 6-month limit for hourly (within 6 months of the activity date). To request an exception to these limits, please contact <u>CACPayments@judicial.state.co.us</u>.

### V. <u>Hourly Invoices</u>

 Under Functions on the Counsel Options page, select Request Hourly Payments by Appointment and click Submit. This will bring up the Request Hourly Payments screen which lists all billable hourly appointments.

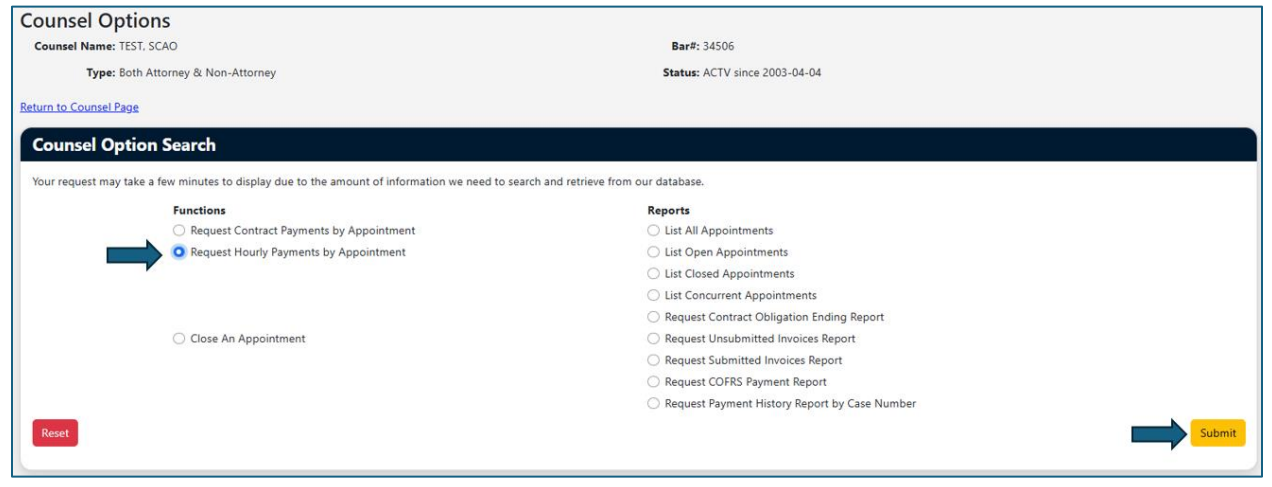

 Find the case you would like to bill on, then click Open Invoice under the Action column. This will take you to the Current Unsubmitted Invoice page.
 \*\*Make sure you verify the case number and district when creating an invoice. Case sequence numbers can be duplicated across districts.\*\*

|                           |                                  |                                                          |                                                                                                    |                                                                                                    |                                                                                                    |                                                                                                    |                                                                                                    | Previo                                                                                                    | ous 1 2 3                                                                                                    | 4 5 Next                                                                                                    |
|---------------------------|----------------------------------|----------------------------------------------------------|----------------------------------------------------------------------------------------------------|----------------------------------------------------------------------------------------------------|----------------------------------------------------------------------------------------------------|----------------------------------------------------------------------------------------------------|----------------------------------------------------------------------------------------------------|----------------------------------------------------------------------------------------------------|----------------------------------------------------------------------------------------------------|----------------------------------------------------------------------------------------------------|
|                           |                                  |                                                          |                                                                                                    |                                                                                                    |                                                                                                    |                                                                                                    |                                                                                                    |                                                                                                    | Search:                                                                                                    |                                                                                                    |
| Appt Type                 | ⊜ Start ⊜<br>Date ⊜              | Closed<br>Date                                           | <ul> <li>Payment</li> <li>Type</li> </ul>                                                                           | <ul> <li>Payments</li> <li>Entered</li> </ul>                                                                                                    | ⊖ Case<br>Number ⇒                                                                                                    | Bills<br>Paid                                                                                                    | Party Name                                                                                                    | ⊜ <sub>Role</sub> ⊜                                                                                                    | Max<br>Amount                                                                                                    | Amount<br>Approved                                                                                                    |
| Domestic Relations<br>ict | 2025-02-27                       | Open                                                     | H (100%)                                                                                                    | No                                                                                                    | 2025 DR 456                                                                                                    | No                                                                                                    | SCAO TEST                                                                                                    | SP1                                                                                                    | \$3,159.00                                                                                                    | \$0.00                                                                                                    |
|                           | Appt Type     Domestic Relations | Appt Type Start<br>Date<br>Domestic Relations 2025-02-27 | Appt Type         Start<br>Date         Closed<br>Date           Domestic Relations         2025-02-27         Open | Appt Type         Start<br>Date         Closed<br>Date         Payment<br>Type           Domestic Relations         2025-02-27         Open         H (100%) | Appt Type         Start<br>Date         Closed<br>Payments<br>Date         Payments<br>Type         Payments<br>Entered           Domestic Relations         2025-02-27         Open         H (100%)         No | Appt Type         Start<br>Date         Closed<br>Type         Payments<br>Entered         Case<br>Number           Domestic Relations         2025-02-27         Open         H (100%)         No         2025 DR 456 | Appt Type         Start<br>Date         Closed<br>Date         Payment<br>Type         Payments<br>Entered         Case<br>Number         Bills<br>Paid           Domestic Relations         2025-02-27         Open         H (100%)         No         2025 DR 456         No | Appt Type         Start<br>Date         Closed<br>Date         Payment<br>Type         Payments<br>Entered         Case<br>Number         Bills<br>Paid         Party Name           Domestic Relations         2025-02-27         Open         H (100%)         No         2025 DR 456         No         SCAO TEST | Appt Type         Start<br>Date         Closed<br>Date         Payment<br>Type         Payments<br>Entered         Case<br>Number         Bills<br>Paid         Party Name         Role           Domestic Relations         2025-02-27         Open         H (100%)         No         2025 DR 456         No         SCAO TEST         SP1 | Start       Closed       Payments       Case       Bills       Party Name       Role       Max<br>Amount         Domestic Relations       2025-02-27       Open       H (100%)       No       2025 DR 456       No       SCAO TEST       SP1       \$3.159.00 |

3. Confirm the information in the header to ensure the correct court location and appointment type are listed. (This information is generated by the Court when staff creates the CAC appointment in the system.)

| Current Unsubmitted                                           | Invoice            |            |                              |            |            |   |            |              |  |
|---------------------------------------------------------------|--------------------|------------|------------------------------|------------|------------|---|------------|--------------|--|
| Counsel Name: TEST, SCAO                                      |                    |            | Bar#: 34506                  |            |            |   |            |              |  |
| Type: Both Attorney & No                                      | on-Attorney        |            | Status: ACTV since           | 2003-04-04 | 4          |   |            |              |  |
|                                                               |                    |            |                              |            |            |   |            |              |  |
| Appointment                                                   | Appointment Type   | Start Date | Court Location               |            | Case       |   | Party Name | Payment Type |  |
| 100139749                                                     | Domestic Relations | 2025-02-27 | Weld County (District Court) |            | 2025 DR 45 | 5 | SCAO TEST  | Hourly       |  |
| Counsel Options View Prior Billing * indicates required field |                    |            |                              |            |            |   |            |              |  |

4. Under **Current Invoice**, enter the **Invoice Begin Date** and the **Invoice End Date**. Note – that the Invoice Begin Date should be the first date of your activity for this invoice, and the Invoice End Date should be the last date of activity for this invoice.

| Current Invoice                     |                                                   |  |  |  |
|-------------------------------------|---------------------------------------------------|--|--|--|
| Maximum Allowed: \$3,159.00         | Payment amount to date: \$0.00                    |  |  |  |
| Counsel Owes State: \$0.00          | Payment requests pending approval: \$0.00         |  |  |  |
| Current Invoice Amount: \$ 0.00     | Remaining balance before this request: \$3,159.00 |  |  |  |
|                                     |                                                   |  |  |  |
| * Invoice Begin Date:<br>02/20/2025 | Invoice End Date:     02/27/2025                  |  |  |  |
|                                     |                                                   |  |  |  |

- 5. Under Add New Payment, enter Date of Service. Note This date must fall within the Invoice Begin and Invoice End dates.
- 6. Enter **Service Type** from the drop-down list. (See *Billing Options -Appointee* document for a full list of Service Types and Sub-Types by appointment.)
- 7. Enter Service Sub Type from the drop-down list. The options you see will be based on the Service Type that was selected. If none of the subtype categories match the activity you performed, you may use Other. (When Other is selected, you must enter a description of the activity in the free form field.)
- Enter the Quantity in hours or tenths of an hour (One-tenth of an hour = 6 minutes. For example, 12 minutes would be charged as 0.2 hours)

9. Click Add Invoice Item.

| Add new payment                                                       |   |
|-----------------------------------------------------------------------|---|
| * Date of Service:<br>02/25/2025                                      | 6 |
| * Service Type:<br>Attorney Child Family Investigator (qty in hours ) | ~ |
| * Service Sub-Type:<br>Attended Court Hearing                         | ~ |
| * Quantity:<br>1.5                                                    |   |
| Add Invoice Item                                                      |   |

- 10. **Repeat steps 5-9** until you have entered **all** billing activities for the invoice period. All invoice entries you have created will be listed in **the Invoice Charges** section.
- 11. Click on Invoice Pre-Submission.

| Invoice Charges |                          |                                                                |  |                  |                 |                        |  |  |  |  |
|-----------------|--------------------------|----------------------------------------------------------------|--|------------------|-----------------|------------------------|--|--|--|--|
| Show 10 er      | ntries per page          |                                                                |  |                  |                 | Previous 1 Next        |  |  |  |  |
|                 |                          |                                                                |  |                  |                 | Search:                |  |  |  |  |
| Select          | Service Date             | Payment Type                                                   |  | Quantity 🍵 Units | 😄 🛛 Base Rate 🚊 | Total 🖕 Reason 🔶       |  |  |  |  |
| •               | 2025-02-25               | Attorney Child Family Investigator -<br>Attended Court Hearing |  | 1.50 hours       | \$105.00        | \$157.50               |  |  |  |  |
| Showing 1 to    | 1 of 1 entries           |                                                                |  |                  |                 | Previous 1 Next        |  |  |  |  |
| Delete Payme    | ent Update Invoice Dates |                                                                |  |                  |                 | Invoice Pre-Submission |  |  |  |  |

- 12. Confirm the bill is correct on the **Invoice Information** screen. If something is incorrect, click **Return to Itemization** to make corrections to the invoice. Note- this is the last chance to change information that is not correct on an hourly bill. Once the invoice is submitted, no changes can be made. If something is incorrect, you will need to contact the CAC Approver in the district where the appointment order was made.
- 13. If everything looks correct, click **Submit Invoice**.

| Invoice Charges by Service Code                                            |                         |                             |
|----------------------------------------------------------------------------|-------------------------|-----------------------------|
| Counsel Options                                                            |                         |                             |
| Invoice Information                                                        |                         |                             |
| Status: (Pending Submission)                                               |                         |                             |
| Reginning date of activity: 2025-02-20 Ending date of activity: 2025-02-27 |                         |                             |
| beginning date of activity. 2023-02-20                                     |                         |                             |
| Service                                                                    | Hours/Quantity 🍵        | Billed 🖕                    |
| Service Attorney Child Family Investigator                                 | Hours/Quantity 🍵<br>1.5 | Billed _<br>\$157.50        |
| Service Attorney Child Family Investigator Total Billed: \$157.50          | Hours/Quantity 0<br>1.5 | <b>Billed</b> ⊜<br>\$157.50 |

14. You will get this confirmation screen once you have successfully submitted your invoice.

| Invoice Charges by Service Code                                            |                  |          |
|----------------------------------------------------------------------------|------------------|----------|
| Counsel Options                                                            |                  |          |
| Invoice Information                                                        |                  |          |
| Status: Invoice 2137306306 has been Submitted.                             |                  |          |
| Payments are pending approval: 02-27-2025 02:29 PM                         |                  |          |
| Beginning date of activity: 2025-02-20 Ending date of activity: 2025-02-27 |                  |          |
| Service                                                                    | Hours/Quantity 🍵 | Billed 🚊 |
| Attorney Child Family Investigator                                         | 1.5              | \$157.50 |
| Total Billed: \$157.50                                                     |                  |          |
| Return to Itemization                                                      |                  |          |
|                                                                            |                  |          |

#### VI. Editing Hourly Invoices

You can edit your own invoice up until you click **Submit Invoice**. After you click **Submit Invoice**, edit functions are no longer available to you. Please reach out to the CAC Approver in the **location where the appointment was ordered** if you would like adjustments made after submitting the invoice.

Please note, the CAC Approver can only revise **quantities**. They cannot **add or delete entries, change Service Types or Sub-Types, or change dates** on an invoice that has been submitted. Those changes will require the CAC Approver to deny the invoice, and a new corrected invoice will need to be submitted.

### VII. Mental Health Flat Fee Invoices

1. Under Functions, select Request Contract Payments by Appointment, and click Submit. This will bring up the Request Contract Payments screen, which lists all the billable flat fee appointments.

| <b>Counsel Option</b>     | S                                                                                     |                                                  |
|---------------------------|---------------------------------------------------------------------------------------|--------------------------------------------------|
| Counsel Name: TEST, DA    | AVID                                                                                  | Bar#: 34505                                      |
| Type: Both Att            | orney & Non-Attorney                                                                  | Status: ACTV since 2003-04-04                    |
| Return to Counsel Page    |                                                                                       |                                                  |
| <b>Counsel Option</b>     | Search                                                                                |                                                  |
| Your request may take a f | ew minutes to display due to the amount of information we need to search and retrieve | from our database.                               |
|                           | Functions                                                                             | Reports                                          |
|                           | • O Request Contract Payments by Appointment                                          | <ul> <li>List All Appointments</li> </ul>        |
| ,                         | <ul> <li>Request Hourly Payments by Appointment</li> </ul>                            | <ul> <li>List Open Appointments</li> </ul>       |
|                           |                                                                                       | <ul> <li>List Closed Appointments</li> </ul>     |
|                           |                                                                                       | <ul> <li>List Concurrent Appointments</li> </ul> |
|                           |                                                                                       | Request Contract Obligation Ending Report        |
|                           | Close An Appointment                                                                  | Request Unsubmitted Invoices Report              |
|                           |                                                                                       | Request Submitted Invoices Report                |
|                           |                                                                                       | Request COFRS Payment Report                     |
|                           |                                                                                       | Request Payment History Report by Case Number    |
| Reset                     |                                                                                       | Submit                                           |

 Find the case you would like to bill on, then click Open Invoice under the Action column. This will bring you to the Contract Payment Request page.
 \*\*Make sure you verify the case number and district when creating an invoice. Case sequence numbers can be duplicated across districts.\*\*

| Request Contract Paym                          | ents                              |                   |                |                 |                     |                          |                   |                      |                 |                    |
|------------------------------------------------|-----------------------------------|-------------------|----------------|-----------------|---------------------|--------------------------|-------------------|----------------------|-----------------|--------------------|
| Counsel Name: TEST, DAVID                      |                                   |                   |                |                 |                     | Bar#: 34505              |                   |                      |                 |                    |
| Type: Both Attorney & Non                      | Attorney                          |                   |                |                 |                     | Status: ACTV since 2003- | 04-04             |                      |                 |                    |
| Counsel Options                                |                                   |                   |                |                 |                     |                          |                   |                      |                 |                    |
| Appointment List                               |                                   |                   |                |                 |                     |                          |                   |                      |                 |                    |
| Show 10 entries per page                       |                                   |                   |                |                 |                     |                          |                   |                      | Prev            | rious 1 Next       |
|                                                |                                   |                   |                |                 |                     |                          |                   |                      | Search:         |                    |
| Action County & District                       | <ul> <li>Appt<br/>Type</li> </ul> | ⇔ Start ⇔<br>Date | Closed<br>Date | Payment<br>Type | Payments<br>Entered | ⇔ Case<br>Number ♦       | Bills<br>Paid Par | rty Name 🔶 Role 🗘    | Max<br>Amount ≑ | Amount<br>Approved |
| Open Invoice<br>Weld County (Distric<br>Court) | Mental<br>t Health                | 2025-02-27        | Open           | C (100%)        | No                  | 2025 MH 124              | No CA<br>AC       | C CTA<br>CESSIBILITY | \$1,214.00      | \$0.00             |
| Showing 1 to 1 of 1 entries<br>Counsel Options |                                   |                   |                |                 |                     |                          |                   |                      | Prev            | rious 1 Next       |

- 3. In the New Invoice section, enter the Payment Service Date.
  - a. For Initial invoices, this should be the **appointment date**.
  - b. For Subsequent invoices, this should be **date of the qualifying event** (per the contract).
    - i. An appointment for the same Respondent who you previously represented, when the subsequent appointment occurs within ninety (90) days from the date of the prior appointment.
    - ii. Petition for Extension of Short-Term Certification
    - iii. Petition for Long-Term Care and Treatment
    - iv. Petition for Extension of Long-Term Care and Treatment
- 4. Select the Type of Payment Request (Initial or Subsequent Payment).

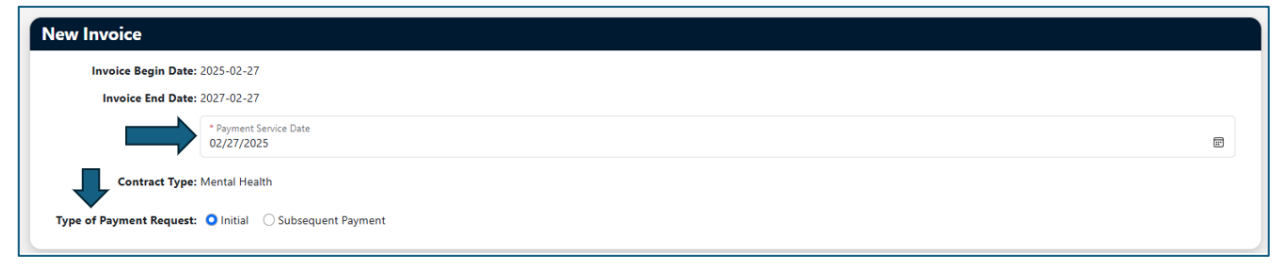

5. Make an appropriate selection in the **Client Meeting Section**.

6. Click Add Invoice Item.

| Client Meeting     | g Section                                                                                                    |                 |
|--------------------|----------------------------------------------------------------------------------------------------|-----------------|
| Please select one: |                                                                                                    |                 |
| O I have met with  | my appointed client                                                                                                    |                 |
|                    | * Client Meeting Date<br>02/27/2025                                                                                                    | T.              |
| I have met with    | my dient's representative                                                                                                    |                 |
|                    | Representative Name:                                                                                                    |                 |
|                    | Meeting Date<br>mm/dd/yyyy                                                                                                    | 11              |
| I have NOT met     | t with either of the above, and <i>do not expect to</i>                                                                                                    |                 |
|                    | No Meeting Reason (200 chars max):                                                                                                    |                 |
|                    | By entering this payment request, contractor attests that date indicated above is<br>accurate and true and contractor has and will maintain records of all work and<br>activities performed for this appointment and will make all such records available<br>to SCAD when requested, subject to attorney/client privilege. |                 |
| Cancel             |                                                                                                    | dd Invoice Item |

 IMPORTANT – You will be taken to the Confirm Contract Payment Request screen to confirm the submission. Confirm the information under the Contract Payment Request section, ensure Yes is selected next to Submit Pending Invoice for Payment and click Submit.

| unsel Name: TEST, DAVID    |                  |                                | Bar#: 3450                              | 5             |   |                   |   |              |
|----------------------------|------------------|--------------------------------|-----------------------------------------|---------------|---|-------------------|---|--------------|
| Type: Both Attorney & N    | on-Attorney      | Status: ACTV since 2003-04-04  |                                         |               |   |                   |   |              |
| Appointment 🖕              | Appointment Type | 🝦 Start Date 🖕                 | Court Location                          | Case          |   | Party Name        | ÷ | Payment Type |
| 100139745                  | Mental Health    | 2025-02-27                     | Weld County (District Court)            | 2025 MH 12    | 4 | CAC ACCESSIBILITY |   | Contract     |
| insel Options              |                  |                                |                                         |               |   |                   |   |              |
| ontract Payment Req        | uest             |                                |                                         |               |   |                   |   |              |
| Invoice: 2137306300-       | -0               |                                | Invoice Status: Pendir                  | ng Submission |   |                   |   |              |
| ayment Number: 2138508585  |                  | Maximum Allowed: \$1,214.00    |                                         |               |   |                   |   |              |
| Begin Date: 2025-02-27     |                  | Counsel Owes State: \$0.00     |                                         |               |   |                   |   |              |
| End Date: 2027-02-27       |                  | Payment amount to date: \$0.00 |                                         |               |   |                   |   |              |
| Service Date: 2025-02-27   |                  | Payme                          | nt requests pending approval: \$0.00    |               |   |                   |   |              |
| Service Type: Mental Healt | h                | Remainin                       | ng balance before this request: \$1,214 | 4.00          |   |                   |   |              |
| Payment: Initial Contra    | ct               |                                | Current Invoice Amount: \$382.0         | 00            |   |                   |   |              |
| Indigency: Yes, Indigent   |                  |                                |                                         |               |   |                   |   |              |
|                            |                  | Submit Pending Inv             | roice for Payment?                      |               |   |                   |   |              |
| eset                       |                  | Subint Fending in              |                                         |               |   |                   |   | Subr         |

NOTE: If the CAC System does not accept a payment item as expected, check the following potential common issues:

- Your Invoice Begin and End Date (cannot start before your appointment date).
- Your **Dates of Service** (you have to use dates that fall within your Invoice Begin and End Dates)

### VIII. <u>Truancy Contract Flat Fee Invoices</u>

1. Under Functions, select Request Contract Payments by Appointment, and click Submit. This will bring up the Request Contract Payments screen, which lists all the billable flat fee appointments.

| nsel Name: TEST, DAVID                                                                       | Bar#: 34505                                                                                                    |  |
|----------------------------------------------------------------------------------------------|----------------------------------------------------------------------------------------------------|--|
| Type: Both Attorney & Non-Attorney                                                           | Status: ACTV since 2003-04-04                                                                                        |  |
| to Counsel Page                                                                              |                                                                                                    |  |
| unsel Option Search                                                                          |                                                                                                    |  |
| request may take a few minutes to display due to the amount of information we need to search | and retrieve from our database.                                                                                      |  |
| Functions                                                                                    | Reports                                                                                                    |  |
| Request Contract Payments by Appointment                                                     | <ul> <li>List All Appointments</li> </ul>                                                                            |  |
| <ul> <li>Request Hourly Payments by Appointment</li> </ul>                                   | <ul> <li>List Open Appointments</li> </ul>                                                                           |  |
|                                                                                              | <ul> <li>List Closed Appointments</li> </ul>                                                                         |  |
|                                                                                              | <ul> <li>List Concurrent Appointments</li> </ul>                                                                     |  |
|                                                                                              | <ul> <li>Request Contract Obligation Ending Report</li> </ul>                                                        |  |
| <ul> <li>Close An Appointment</li> </ul>                                                     | <ul> <li>Request Unsubmitted Invoices Report</li> </ul>                                                              |  |
|                                                                                              | Description Contractions Description                                                                                 |  |
|                                                                                              | Request Submitted Invoices Report                                                                                    |  |
|                                                                                              | Request COFRS Payment Report                                                                                         |  |
|                                                                                              | Request Submitted Invoices Report     Request COFRS Payment Report     Request Payment History Report by Case Number |  |
|                                                                                              | Request Submitted Invoices Report     Request COFRS Payment Report     Request Payment History Report by Case Number |  |

 Find the case you would like to bill on, then click Open Invoice under the Action column. This will bring you to the Contract Payment Request page.
 \*\*Make sure you verify the case number and district when creating an invoice. Case sequence numbers can be duplicated across districts.\*\*

| Appointment List |                                          |              |               |                |                   |                     |                |               |                      |                     |               |                    |
|------------------|------------------------------------------|--------------|---------------|----------------|-------------------|---------------------|----------------|---------------|----------------------|---------------------|---------------|--------------------|
| Show 10 entr     | ries per page                            |              |               |                |                   |                     |                |               |                      |                     |               | Previous 1 Next    |
|                  |                                          |              |               |                |                   |                     |                |               |                      |                     | Search:       |                    |
| Action           | County & District                        | Appt<br>Type | Start<br>Date | Closed<br>Date | Payment =<br>Type | Payments<br>Entered | Case<br>Number | Bills<br>Paid | Party Name           | ≑ <sub>Role</sub> ≑ | Max<br>Amount | Amount<br>Approved |
|                  | 62-19<br>Weld County (District<br>Court) | Truancy      | 2025-02-27    | Open           | C (100%)          | No                  | 2025 JV 1236   | No            | CAC<br>ACCESSIBILITY | CTA                 | \$1,214.0     | 0 \$0.00           |
| Showing 1 to 1   | of 1 entries                             |              |               |                |                   |                     |                |               |                      |                     |               | Previous 1 Next    |
| Counsel Options  |                                          |              |               |                |                   |                     |                |               |                      |                     |               |                    |

3. In the **New Invoice** section, enter the **Payment Service Date**.

Note – Truancy contract billing does not allow for subsequent fees as MH contract billing does.

| New I  | Invoice                                  |                                      |  |
|--------|------------------------------------------|--------------------------------------|--|
|        | Invoice Begin Date:<br>Invoice End Date: | 2025-02-27<br>2026-02-27             |  |
|        |                                          | * Payment Service Date<br>02/27/2025 |  |
|        | Contract Type:                           | Truancy                              |  |
| Туре о | of Payment Request:                      | O Initial                            |  |

4. Make an appropriate selection in the **Client Meeting Section**.

5. Click Add Invoice Item.

| Client Meeting     | ng Section                                                                                                    |      |
|--------------------|----------------------------------------------------------------------------------------------------|------|
| Please select one: |                                                                                                    |      |
| O I have met with  | h my appointed client                                                                                                    |      |
|                    | * Client Meeting Date<br>02/27/2025                                                                                                    |      |
| I have NOT met     | et with my client, and <b>do not expect to</b>                                                                                                    |      |
|                    | Pursuant to my contract, I understand that I can instead bill for <b>up to one hour</b> of my time, at the rate authorized by the Supreme Court.                                                                                                    |      |
|                    | No Meeting Reason (200 chars mad):                                                                                                    | le   |
|                    | Payment Request Hour Amount (ex. 25, .5, 1, etc.):                                                                                                    |      |
|                    | Total Request: \$0.00                                                                                                    |      |
|                    | Calculate                                                                                                    |      |
|                    | By entering this payment request, contractor attests that date indicated above is<br>accurate and true and contractor has and will maintain records of all work and<br>activities performed for this appointment and will make all such records available<br>to SCAO when requested, subject to attorney/client privilege. |      |
| Cancel             | Add Invoice                                                                                                    | Item |

 IMPORTANT – You will be taken to the Confirm Contract Payment Request screen to confirm the submission. Confirm the information under the Contract Payment Request section, ensure Yes is selected next to Submit Pending Invoice for Payment and click Submit.

| Confirm Contract Pay       | ment Request     |                             |                                       |            |      |                   |              |        |
|----------------------------|------------------|-----------------------------|---------------------------------------|------------|------|-------------------|--------------|--------|
| Counsel Name: TEST, SCAO   |                  |                             |                                       |            |      |                   |              |        |
| Type: Both Attorney & N    | on-Attorney      |                             |                                       |            |      |                   |              |        |
| Appointment                | Appointment Type | Start Date                  | Court Location                        | Gase       |      | Party Name        | Payment Type |        |
| 100139747                  | Truancy          | 2025-02-27                  | Weld County (District Court)          | 2025 JV    | 1236 | CAC ACCESSIBILITY | Contract     |        |
| Counsel Options            |                  |                             |                                       |            |      |                   |              |        |
| Contract Payment Req       | uest             |                             |                                       |            |      |                   |              |        |
| Invoice: 2137306303-       | -0               |                             | Invoice Status: Pending               | Submission |      |                   |              |        |
| Payment Number: 2138508587 |                  | Maximum Allowed: \$1,214.00 |                                       |            |      |                   |              |        |
| Begin Date: 2025-02-27     |                  | Counsel Owes State: \$0.00  |                                       |            |      |                   |              |        |
| End Date: 2026-02-27       |                  |                             | Payment amount to date: \$0.00        |            |      |                   |              |        |
| Service Date: 2025-02-27   |                  | Payment r                   | equests pending approval: \$0.00      |            |      |                   |              |        |
| Service Type: Truancy      |                  | Remaining b                 | alance before this request: \$1,214.0 | 00         |      |                   |              |        |
| Payment: Initial Contra    | ct               |                             | Current Invoice Amount: \$235.00      |            |      |                   |              |        |
| Indigency: Yes, Indigent   |                  |                             |                                       |            |      |                   |              |        |
|                            |                  | Submit Pending Invoice      | e for Payment? O Yes O No             |            |      |                   |              |        |
| Reset                      |                  |                             |                                       |            |      |                   |              | Submit |
|                            |                  |                             |                                       |            |      |                   |              |        |

### IX. Contract Period Expiration

If your contract period has expired, the system will update your contract appointment to hourly automatically. Simply create an invoice as normal, following the steps in **Section V or VI**. Once you select **Add Invoice Item**, the system will generate the below message asking if you would like to convert the case to hourly. Select **Yes** and click **Submit**. You will now be able to bill on the case as hourly.

| Change Contract Appointment to Hourly                                                                                                    |                       |                |                               |              |                   |                                  |  |  |  |  |
|----------------------------------------------------------------------------------------------------|-----------------------|----------------|-------------------------------|--------------|-------------------|----------------------------------|--|--|--|--|
| Counsel Name: TEST, SCAO Bar#: 34506                                                                                                    |                       |                |                               |              |                   |                                  |  |  |  |  |
| Type: Both Attorney & N                                                                                                    | Ion-Attorney          |                | Status: ACTV since 2003-04-04 |              |                   |                                  |  |  |  |  |
| Appointment 🖕                                                                                                    | Appointment Type      | 🚊 Start Date 🖕 | Court Location                | Case         | Party Name        | <ul> <li>Payment Type</li> </ul> |  |  |  |  |
| 100139747                                                                                                    | Truancy               | 2025-02-27     | Weld County (District Court)  | 2025 JV 1236 | CAC ACCESSIBILITY | Contract                         |  |  |  |  |
| Counsel Options                                                                                                    |                       |                |                               |              |                   |                                  |  |  |  |  |
| Confirm Change                                                                                                    |                       |                |                               |              |                   |                                  |  |  |  |  |
| Service Date 2026-02-2                                                                                                    | 8 is beyond valid con | tract dates    |                               |              |                   |                                  |  |  |  |  |
| By selecting "Yes" pending contract Payment Request (not yet submitted) will be removed. Appointment will be changed to Hourly. You will be able to request a final hourly bill. After requesting the final hourly bill, return to close appointment. |                       |                |                               |              |                   |                                  |  |  |  |  |
| Continue to Submit?                                                                                                    |                       |                |                               |              |                   |                                  |  |  |  |  |
| 🔾 Yes 🗌 No                                                                                                    |                       |                |                               |              |                   |                                  |  |  |  |  |
| Submit                                                                                                    | Submit                |                |                               |              |                   |                                  |  |  |  |  |

### X. <u>Reports</u>

There are several report options available to you on the Counsel Options screen. You may view and use these reports at your leisure. If you have any questions about the reports, please email <u>CACPayments@judicial.state.co.us</u>.

| Counsel Options                                                                                  |                                                                   |        |
|--------------------------------------------------------------------------------------------------|-------------------------------------------------------------------|--------|
| Counsel Name: TEST, SCAO                                                                         | Bar#: 34506                                                       |        |
| Type: Both Attorney & Non-Attorney                                                               | Status: ACTV since 2003-04-04                                     |        |
| Return to Counsel Page                                                                           |                                                                   |        |
| Counsel Option Search                                                                            |                                                                   |        |
| Your request may take a few minutes to display due to the amount of information we need to searc | h and retrieve from our database.                                 |        |
| Functions                                                                                        | Reports                                                           |        |
| <ul> <li>Request Contract Payments by Appointment</li> </ul>                                     | <ul> <li>List All Appointments</li> </ul>                         |        |
| <ul> <li>Request Hourly Payments by Appointment</li> </ul>                                       | <ul> <li>List Open Appointments</li> </ul>                        |        |
|                                                                                                  | <ul> <li>List Closed Appointments</li> </ul>                      |        |
|                                                                                                  | <ul> <li>List Concurrent Appointments</li> </ul>                  |        |
|                                                                                                  | Request Contract Obligation Ending Report                         |        |
| Close An Appointment                                                                             | <ul> <li>Request Unsubmitted Invoices Report</li> </ul>           |        |
|                                                                                                  | <ul> <li>Request Submitted Invoices Report</li> </ul>             |        |
|                                                                                                  | Request COFRS Payment Report                                      |        |
|                                                                                                  | <ul> <li>Request Payment History Report by Case Number</li> </ul> |        |
| Reset                                                                                            |                                                                   | Submit |
|                                                                                                  |                                                                   |        |
|                                                                                                  |                                                                   |        |

• List All Appointments – Shows all open and closed hourly/contract appointments. (Once a case is closed and you have received the final

payment for that case, please email <u>CACPayments@judicial.state.co.us</u> the case number, district, and name of respondent to request appointment to be closed. Closing cases off your list may help reports generate quicker.)

- List Open Appointments Shows all open hourly/contract appointments.
- List Closed Appointments Shows all hourly/contract appointments that have been closed.
- List Concurrent Appointments Shows appointments that are set up as concurrent status. You will only see the primary/original appointments in your hourly/contract payments request, so this report is helpful to decipher what secondary/concurrent cases are set up as you will be unable to access them for billing.
- Request Contract Obligation Ending Report Mental Health Contract Flat Fee appointments expire two (2) years from the date of appointment; Truancy Contract Flat Fee appointments expire one (1) year from the date of appointment. This report will show the appointments' contractual periods that are nearing expiration, or have expired depending on the date parameters you enter into the date fields of the report.
- **Request Unsubmitted Invoices Report –** Shows all invoices that have not yet been submitted to the Court for payment.
- **Request Submitted Invoices Report –** Shows all invoices that have been submitted and are awaiting Court approval.
- Request COFRS Payment Report Shows what invoices have been submitted to COFRS/State Controller's Office for check or EFT processing based on dates entered into the submission parameters. COFRS receives the invoice after final approval at which point a voucher number is assigned.
- **Request Payment History Report by Case Number** This report will allow you to view all billing and itemizations, adjustments, credits, and payments on a specific case.